# SEÑOR USUARIO, PARA DESCARGAR LOS AUTOS NOTIFICADOS POR ESTADO ELECTRÓNICO POR PARTE DE ESTE JUZGADO, PROCEDA DE LA SIGUIENTE MANERA

## 1.- CONSULTE LA PÁGINA WEB DE LA RAMA JUDICIAL (www.ramajudicial.gov.co)

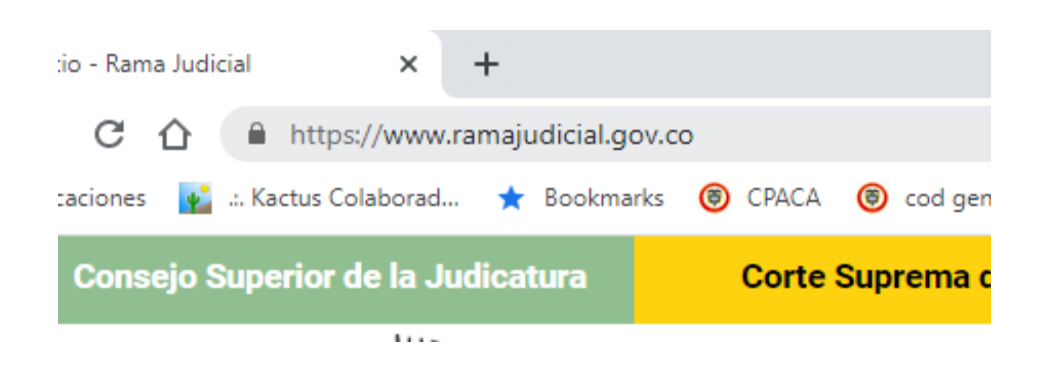

## 2.- SELECCIONE EL LINK DE "JUZGADOS ADMINISTRATIVOS"

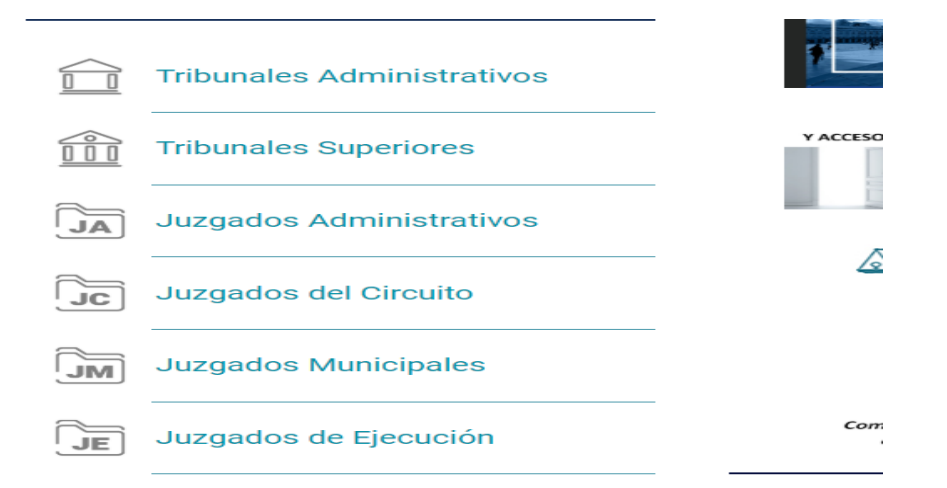

### 3.- EN EL MAPA O LISTADO, SELECCIONE "ATLÁNTICO, CAPITAL: BARRANQUILLA"

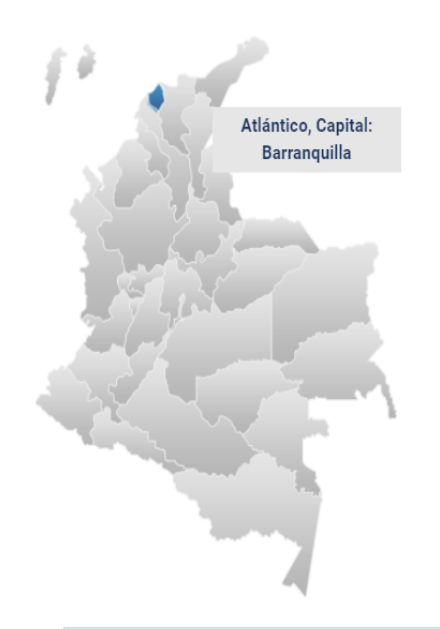

## Juzgados Administrativos

| Antioquia, Capital: Medellin     |
|----------------------------------|
| Arauca, Capital: Arauca          |
| Archipiélago de San Andrés       |
| Atlántico, Capital: Barranquilla |
| Bogotá                           |
| Bolivar, Capital: Cartagena      |
| Boyacá, Capital: Tunja           |
| Caldas, Capital: Manizales       |
| Caqueta, Capital: Florencia      |
|                                  |

🤪 No hay novedades para mostrar ó el portlet no está configurado

| io - Rama Judici - X<br>C 🔒 ram |                          | INICIO |
|---------------------------------|--------------------------|--------|
| Cons                            | Avisos a las comunidades |        |
|                                 | Consulta de procesos     |        |
|                                 |                          |        |

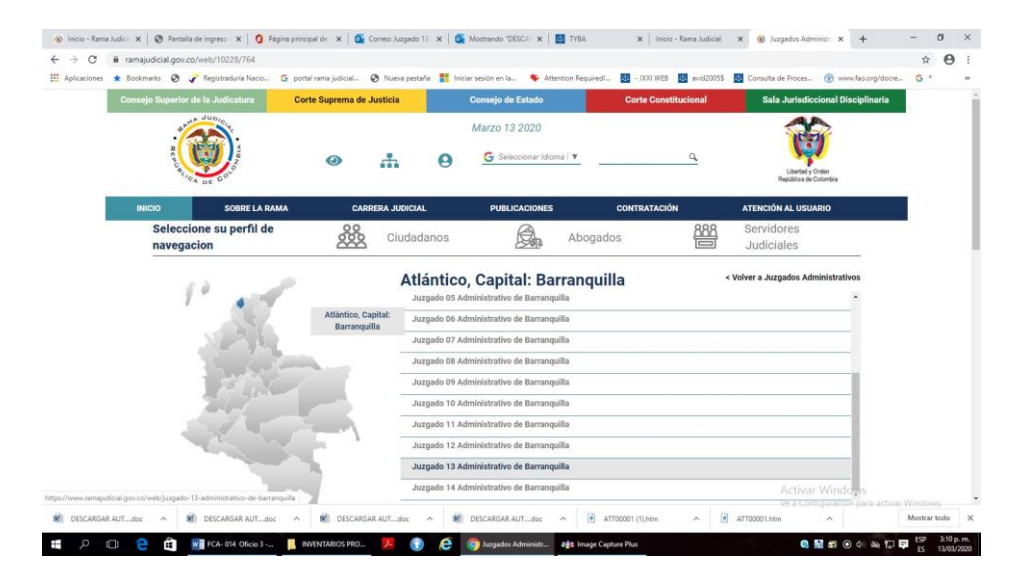

## 5.- SELECCIONE EL LINK "ESTADOS ELECTRÓNICOS" Y EL AÑO A CONSULTAR

| ones ★ Bookmarks 🕲 🦨 | Registraduria Nacio G portal rama judicia | al 🕲 Nueva pestaña 🚦 Iniciar sesión en la  | Attention Required         | 🔝 - JX00 WEB 🛃 avid2005\$        | Consulta de Proces 😗 www | v.tao.org/docre G •    |
|----------------------|-------------------------------------------|--------------------------------------------|----------------------------|----------------------------------|--------------------------|------------------------|
| INICIO               | INFORMACIÓN GENER/                        | AL CONTÁCTENOS                             | DEI                        | NTERÉS                           | VER MÁS JUZGADOS         |                        |
|                      | Ju                                        | izgauo 15 Autilitistia                     | alivo de Dali              | anquina                          |                          |                        |
|                      |                                           | ma Judicial 🧿 Juzgados Administrativos 👳 J | uzgado 13 Administrativo d | e Barranquilla oj Inicio oj Esta | dos Electrónicos o 2020  |                        |
| Avisos a             | a las comunidades                         | ENERO FEBRERO MARZO ABRIL                  | MAYO JUNIO JULIO           | AGOSTO SEPTIEMBRE                | OCTUBRE NOVIEMBRE        |                        |
| Consult              | a de procesos                             | DICIEMBRE                                  |                            |                                  |                          |                        |
| Cronogr              | ama de audiencias                         | ESTADO No. 14 DE 04 DE MARZO DE 2020       |                            |                                  |                          |                        |
| Edictos              |                                           | ESTADO No. 16 DE 10 DE MARZO DE 2020       |                            |                                  |                          |                        |
| Estados              | Electrónicos                              |                                            |                            |                                  |                          |                        |
| + 2020               |                                           |                                            |                            |                                  |                          |                        |
| 2019                 |                                           |                                            |                            |                                  |                          |                        |
| 2018                 |                                           |                                            |                            |                                  |                          |                        |
| ▶ 2017               |                                           |                                            |                            |                                  |                          |                        |
| ▶ 2015               |                                           |                                            |                            |                                  |                          |                        |
| ▶ 2015               |                                           |                                            |                            |                                  |                          |                        |
| ▶ 2014               |                                           |                                            |                            |                                  |                          |                        |
| 2013                 |                                           |                                            |                            |                                  | Activar Windo            | JWS                    |
| 2012                 |                                           |                                            |                            |                                  |                          | i para activar Windows |

## 6.- LUEGO SELECCIONE LA FECHA DEL ESTADO (Las fechas en que se publica estado electrónico aparecen subrayadas y en color azul)

|             | gistraduría Nacio G portal rama judicial | 🔇 Nueva pestaña 🚦 Iniciar sesión en la    | Attention Required! 4 - JXXIII     | VEB 🔹 avid20055 🔃 Consulta d       | e Proces 🛞 www.fao.org/docre G |
|-------------|------------------------------------------|-------------------------------------------|------------------------------------|------------------------------------|--------------------------------|
| INICIO      | INFORMACIÓN GENERAL                      | CONTÁCTENOS                               | de interés                         | VER MÁS J                          | JZGADOS                        |
|             | Juzy                                     | Jauo 13 Auministrat                       | ivo de barranqu                    | llid                               |                                |
|             | Rama J                                   | udicial + Juzgados Administrativos + Juzg | gado 13 Administrativo de Barranqu | lla + Inicio + Estados Electrónico | s + 2020                       |
| Avisos a la | s comunidades E                          | NERO FEBRERO MARZO ABRIL                  | MAYO JUNIO JULIO AGOS              | O SEPTIEMBRE OCTUBRE               | NOVIEMBRE                      |
| Consulta de | e procesos                               | CIEMBRE                                   |                                    |                                    |                                |
| Cronogram   | a de audiencias                          | ADO No. 14 DE 04 DE MARZO DE 2020         |                                    |                                    |                                |
| Edictos     | EST/                                     | ADO No. 16 DE 10 DE MARZO DE 2020         |                                    |                                    |                                |
| Estados Ele | ectrónicos                               |                                           |                                    |                                    |                                |
| > 2020      |                                          |                                           |                                    |                                    |                                |
| ▶ 2019      |                                          |                                           |                                    |                                    |                                |
| ▶ 2018      |                                          |                                           |                                    |                                    |                                |
| ▶ 2017      |                                          |                                           |                                    |                                    |                                |
| ▶ 2016      |                                          |                                           |                                    |                                    |                                |
| ▶ 2015      |                                          |                                           |                                    |                                    |                                |
| ▶ 2014      |                                          |                                           |                                    |                                    |                                |
|             |                                          |                                           |                                    |                                    |                                |

7.- LUEGO SE DESCARGARÁ EL ESTADO ELECTRÓNICO

 ● Insise - Fame & X
 ● Pagina process
 X
 ● Constraints in any
 Y
 ● Pagina process
 X
 ● Constraints in any
 ● 2020 - Fame & X
 Y
 ● pagina process
 Image: Fame & Any
 X
 Image: Fame & Any
 X
 ● 2020 - Fame & X
 Y
 ● pagina process
 Image: Fame & Any
 X
 Image: Fame & Any
 X
 Image: Fame & Any
 X
 Image: Fame & Any
 X
 Image: Fame & Any
 X
 Image: Fame & Any
 X
 Image: Fame & Any
 X
 Image: Fame & Any
 X
 Image: Fame & Any
 X
 Image: Fame & Any
 X
 Image: Fame & Any
 X
 Image: Fame & Any
 X
 Image: Fame & Any
 X
 Image: Fame & Any
 X
 Image: Fame & Any
 X
 Image: Fame & Any
 X
 Image: Fame & Any
 X
 Image: Fame & Any
 X
 Image: Fame & Any
 X
 Image: Fame & Any
 X
 Image: Fame & Any
 X
 Image: Fame & Any
 X
 Image: Fame & Any
 X
 Image: Fame & Any
 X
 Image: Fame & Any
 X
 Image: Fame & Any
 X
 Image: Fame & Any
 X
 Image: Fame & Any
 X

#### Cronograma de audiencias

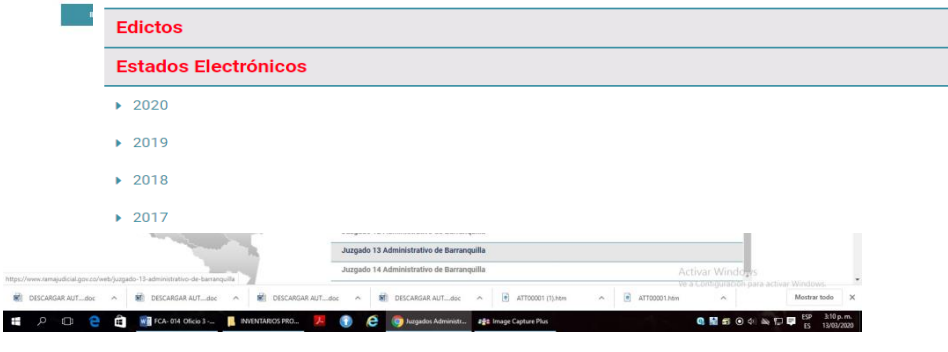

### 4.- SELECCIONE EL LINK "JUZGADO 13 ADMINISTRATIVO DE BARRANQUILLA

Así mismo, recuerde que desde el dos (2) de julio de 2012, es su obligación consultar los estados electrónicos a través de las plataformas digitales de la Rama Judicial (www.ramajudicial.gov o TYBA)

| 72                                           | Estado No. 16 De                                                                                                    | ministrativo Oral 013 Barrang<br>Martes, 10 De Marzo De 2020                                                                                                    | uilla<br>)                                                                                                    |                                                                                                    |                                                                                                    |
|----------------------------------------------|----------------------------------------------------------------------------------------------------|----------------------------------------------------------------------------------------------------|----------------------------------------------------------------------------------------------------|----------------------------------------------------------------------------------------------------|----------------------------------------------------------------------------------------------------|
|                                              | FUACIÓN DE E                                                                                                    | STADOS                                                                                                    |                                                                                                    |                                                                                                    |                                                                                                    |
| Conciliacion<br>Extraiudicial                | Diana Beatriz Berdugo<br>Herrera                                                                                                    | Departamento Del<br>Atlantico                                                                                                    | 09/03/2020                                                                                                    | Auto / Anotación<br>Auto Decide - Aprueba<br>Conciliación Prejudicial                                                                                                    |                                                                                                    |
| Ijecutivo                                    | Juana Bautista Arteta<br>Visbal                                                                                                    | Unidad Administrativa<br>Especial De Gestion<br>Pensional Y<br>Contribuciones Para<br>Fiscales De La<br>Proteccion Social -<br>Ugpp                                                                                                    | 09/03/2020                                                                                                    | Auto Fija Fecha - Fecha<br>Audiencia Inicial                                                                                                    |                                                                                                    |
| Aulidad Y<br>Restablecimiento<br>Del Derecho | Ana Cortes Rojano                                                                                                    | Nacion Ministerio De<br>Educacion Nacional Y<br>Otros                                                                                                    | 09/03/2020                                                                                                    | Auto Decreta - Decreta<br>Desistimiento                                                                                                    |                                                                                                    |
| sulidad Y<br>Restablecimiento<br>Del Derecho | Ana Gutierrez Leal                                                                                                    | Nacion Ministerio De<br>Educacion Nacional Y<br>Otros                                                                                                    | 09/03/2020                                                                                                    | Auto Decide - Corre<br>Traslado Desistimiento                                                                                                    |                                                                                                    |
| 280 280                                      | Clase<br>onciliacion<br>drejudicial<br>ecutivo<br>ecutivo<br>el berecho<br>ulidad Y<br>establecimiento<br>el Derecho<br>ulidad Y<br>establecimiento<br>el Derecho | Class Demandante Conservation Class Demandante Dinas Beatrix Berlugo Herreis Juans Beatrix Berlugo Herreis Juans Beatrix Berlugo Hold Juans Beatrix Antels Vielad Juans Beatrix Antels Vielad Juans Beatrix Antels Vielad Juans Beatrix Antels Vielad Juans Beatrix Antels Vielad Juans Beatrix Antels Vielad Juans Beatrix Antels Vielad Juans Beatrix Antels Vielad Juans Beatrix Antels Vielad Juans Beatrix Antels Vielad Juans Beatrix Antels Vielad Juans Beatrix Antels Vielad | Clase Demandante Demandante | Clase Demandante Demandante | Clase Demandante Demandante Demandante Demandante Demandante Demandante Demandante demandante Demandante Demandante Demandante demandante demandante |

De igual forma, si suministró su dirección de correo electrónico, a este llegará vía mensaje de datos –art. 201 inc. 3 del CPACA- el archivo en formato PDF del estado electrónico, con los autos notificados y desde ahí puede descargarlos directamente